## How to connect Brother Printer model QL-720NW to Visitor Self Service

Last Modified on 03/31/2025 12:42 pm EDT

## **Procedure Steps**

- 1. Connect the Brother printer to a networked computer using the USB port.
- 2. Configure the Brother printer:
  - a. Brother Printer Setting Tool
  - b. Communication Settings
  - c. Wired LAN:
    - 1. IP Address:
      - Boot Method: Static
      - IP Address: 10.112.7.49
      - Subnet Mask: 255.255.255.224
      - Gateway: 10.112.7.33
    - 2. DNS Server:
      - Primary DNS Server IP Address: 159.82.80.7
      - Secondary DNS Server IP Address: 159.82.216.178
- 3. Click [Apply].

For example:

| Communication Settings - Wired LAN > TC File Tools Help | CP/IP(Wired)                                                                                                    | ×                                                                                          |
|---------------------------------------------------------|----------------------------------------------------------------------------------------------------|--------------------------------------------------------------------------------------------|
| Printer: Brother QL-720NW                               | Vired LAN Node Nam<br>Wireless LAN Node N                                                                                                    | ne: BRN008077577032<br>ame: BRW008092D7DF29                                                |
| General Wired LAN Wireless LAN                          |                                                                                                    |                                                                                            |
| Current Status<br>Current Status<br>TCP/IP(Wired)       | Specify the TCP/IP settings used v<br>IP Address<br>Boot Method:<br>IP Addr <u>e</u> ss:<br>Subnet <u>M</u> ask:<br><u>G</u> ateway:<br>DNS Server<br>DNS Server<br>DNS Server Method:<br>Primary DNS Server IP Address: | STATIC   ~     10   . 112   . 7   . 49     255   . 255   . 224     10   . 112   . 7   . 33 |
|                                                         | Secondary DNS Server IP Address                                                                                                    | s: <u>159 . 82 . 216 . 178</u>                                                             |
|                                                         |                                                                                                    | Apply 🗸 Exit                                                                               |

- 4. Disconnect the printer from the computer's USB port and make sure the WiFi printer setting is OFF.
- 5. Confirm that the Brother printer is on the network.
  - a. Type the IP address into an Internet browser using a network-connected device.
  - b. Connect an iPad with VSS installed to the network via WiFi.
  - c. Open the VSS application on the iPad.
  - d. Tap on the printer URL (**Connections > Badge Printing > Printer URL**).
  - e. Enter **ipp://IPADDRESS:631/ipp/print** For example:

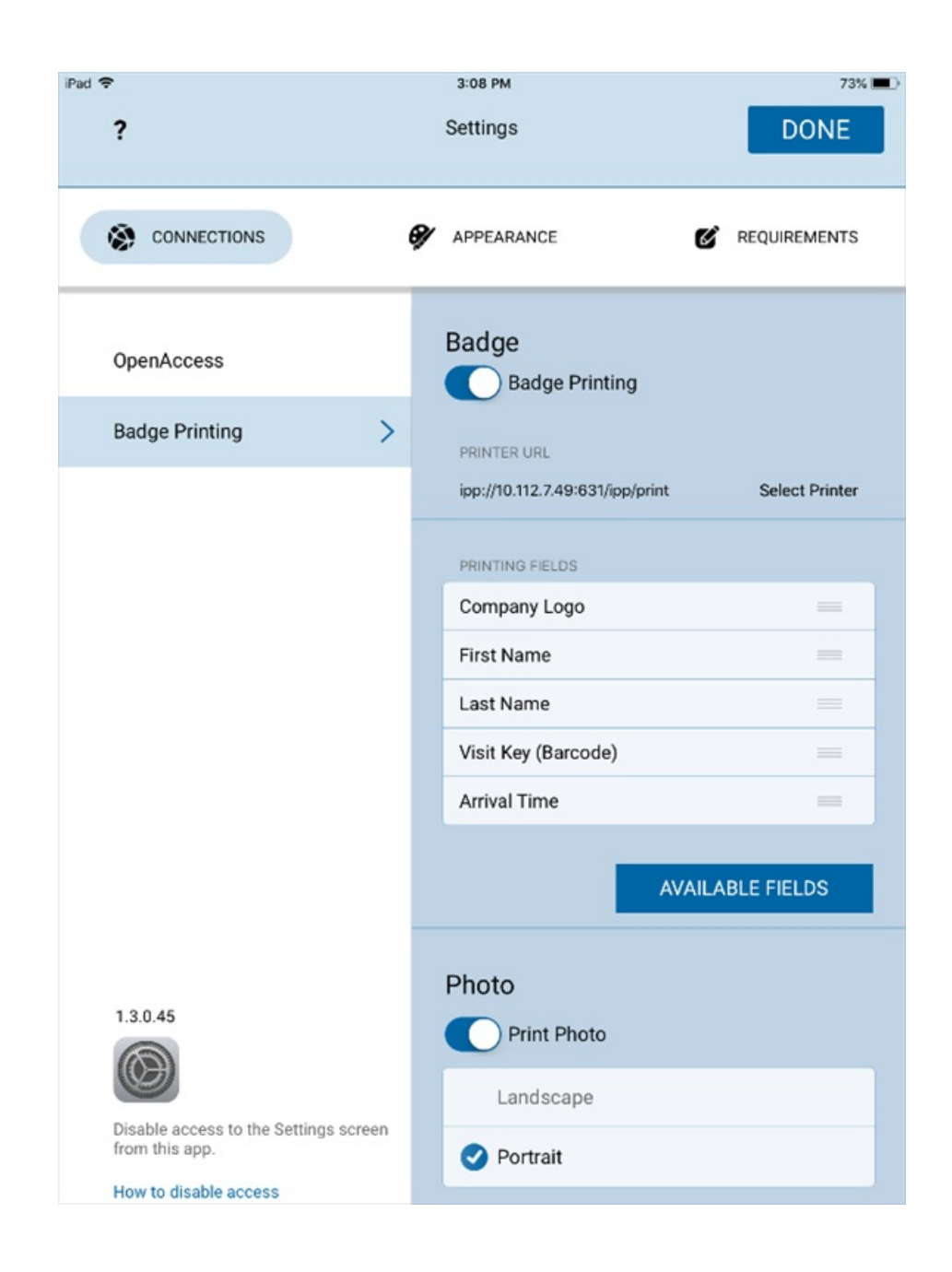

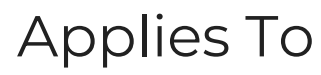

Visitor Self Service